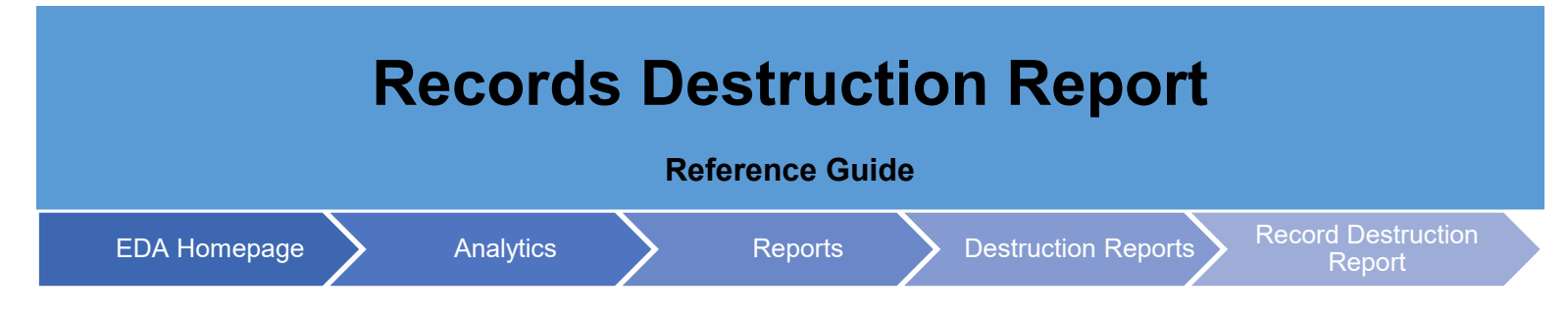

# **Table of Contents**

| EDA Roles                                                   | 1 |
|-------------------------------------------------------------|---|
| Records Destruction Report                                  | 1 |
| Search Criteria                                             | 2 |
| Award Search Criteria:                                      | 3 |
| Micro-Purchase Card Receiving Report Search Criteria:       | 3 |
| Miscellaneous Payments Search Criteria:                     | 3 |
| Purchase Request Search Criteria:                           | 3 |
| Government-to-Government Property Transfer Search Criteria: | 4 |
| Transportation Search Criteria:                             | 4 |
| Issue DoDAAC                                                | 4 |
| Admin DoDAAC                                                | 5 |
| Payment DoDAAC                                              | 6 |
| Search Results                                              | 7 |
| Export Search Results                                       | 7 |

| EDA Roles   | <ul> <li>EDA Roles that may access Records Destruction Reports in EDA:</li> <li>Advanced Reporting</li> <li>EDA Executive Reporting User</li> </ul>                                                                                                    |
|-------------|----------------------------------------------------------------------------------------------------|
| Records     | The Records Destruction Report displays target and actual destruction and retention dates for records within or past their retention period within PIEE.<br>To access the report, navigate to the Analytics section on the EDA Dashboard and select <b>Reports</b> . |
| Destruction | PIEE Electronic Data Access                                                                                                    |
| Report      |                                                                                                    |
|             | M Reports Y                                                                                                    |
|             | Beelmarke                                                                                                    |

| hen select <b>Destruct</b>       | ion Reports from the Reports dropdown. |
|----------------------------------|----------------------------------------|
| Analytics A                      |                                        |
| 🔟 Reports 🔨                      |                                        |
| Award Reports                    |                                        |
| CDR Reports                      |                                        |
| MyInvoice Reports                |                                        |
| System Property Audit<br>Reports |                                        |
| Contract Closeout<br>Reports     |                                        |
| Destruction Reports              |                                        |
| GFP Reports                      |                                        |
| IUID Reports                     |                                        |
| PCM Reports                      |                                        |

On the Destruction Reports page, select the **Records Destruction Report**.

| Award Reports                             | CDR Reports                        | MyInvoice Rep | orts System P        | Property Audit Reports    | Contract Closeout Reports             | Destruction Reports | GFP Reports                        |
|-------------------------------------------|------------------------------------|---------------|----------------------|---------------------------|---------------------------------------|---------------------|------------------------------------|
| IUID Reports                              | PCM Reports                        | JAM Reports   | WAWF Reports         | Kibana Reports            | Access and Account Managem            | ent                 |                                    |
|                                           |                                    |               |                      |                           |                                       |                     |                                    |
| Destruction F<br>Report                   | Reports                            | cription      |                      |                           |                                       |                     | Documentation                      |
| Destruction F<br>Report<br>Records Destru | Reports<br>Des<br>uction Report Th | cription      | target and actual de | estruction dates for reco | ords within or past their retention ; | period in PIEE.     | Documentation VIEW REFERENCE GUIDE |

On the Records Destruction Report page, enter the necessary Search Criteria in order to populate the desired results.

## Search Criteria

- Business Process
  - o Award
  - Micro-Purchase Card Receiving Report
  - Miscellaneous Payments
  - o Purchase Request
  - Government-to-Government Property Transfer
  - Transportation
- Record Type
  - o Destroyed Records
  - o Retained Records

| estruction Date Range                                                                                                    |                                                                                                    |                                               |                    |          |
|----------------------------------------------------------------------------------------------------|----------------------------------------------------------------------------------------------------|-----------------------------------------------|--------------------|----------|
|                                                                                                    | tc                                                                                                    |                                               | ( <del>1</del> +1) |          |
| <b>`</b>                                                                                                    |                                                                                                    |                                               |                    |          |
|                                                                                                    |                                                                                                    |                                               |                    |          |
| Q Search 🛛 Bookmark                                                                                                    |                                                                                                    |                                               |                    | ⊗ Cancel |
|                                                                                                    |                                                                                                    |                                               |                    |          |
|                                                                                                    |                                                                                                    |                                               |                    |          |
|                                                                                                    |                                                                                                    |                                               |                    |          |
| ard Search Crite                                                                                                    | ria:                                                                                                    |                                               |                    |          |
|                                                                                                    | -                                                                                                    |                                               |                    |          |
|                                                                                                    |                                                                                                    |                                               |                    |          |
| Award Number                                                                                                    | er/SF44 Order Nu                                                                                                  | mber                                          |                    |          |
| Award Number                                                                                                    | er/SF44 Order Nu                                                                                                  | mber                                          |                    |          |
| <ul><li>Award Number</li><li>Solicitation Net</li></ul>                                                                                                    | er/SF44 Order Nu                                                                                                  | mber                                          |                    |          |
| <ul> <li>Award Number</li> <li>Solicitation Network</li> <li>Delivery Order</li> </ul>                                                                                                    | er/SF44 Order Nu<br>umber<br>r Number                                                                             | mber                                          |                    |          |
| <ul><li>Award Number</li><li>Solicitation Net</li><li>Delivery Order</li></ul>                                                                                                    | er/SF44 Order Nu<br>umber<br>r Number                                                                             | mber                                          |                    |          |
| <ul> <li>Award Number</li> <li>Solicitation Network</li> <li>Delivery Order</li> <li>CAGE Code</li> </ul>                                                                                                    | er/SF44 Order Nu<br>umber<br>r Number                                                                             | mber                                          |                    |          |
| <ul> <li>Award Number</li> <li>Solicitation Net</li> <li>Delivery Order</li> <li>CAGE Code</li> </ul>                                                                                                    | er/SF44 Order Nu<br>umber<br>r Number                                                                             | mber                                          |                    |          |
| <ul> <li>Award Number</li> <li>Solicitation Number</li> <li>Delivery Order</li> <li>CAGE Code</li> <li>Records Destruction Rep</li> </ul>                                                                                                    | er/SF44 Order Nu<br>umber<br>r Number<br>port Search Criteria                                                     | mber                                          |                    |          |
| Award Number     Solicitation Net     Delivery Order     CAGE Code Records Destruction Rep Business Process                                                                                                    | er/SF44 Order Nu<br>umber<br>r Number<br>port Search Criteria                                                     | mber<br><sup>Type</sup>                       |                    |          |
| Award Number     Solicitation Net     Delivery Order     CAGE Code     Records Destruction Rep Business Process Award                                                                                                    | er/SF44 Order Nu<br>umber<br>r Number<br>port Search Criteria<br>Record                                           | mber<br>Type                                  |                    | ~        |
| Award Number     Solicitation Net     Delivery Order     CAGE Code     CAGE Code     Records Destruction Rep     Business Process     Award     ward Number/SF44 Order Noteen Net                                                                                                    | er/SF44 Order Nu<br>umber<br>r Number<br>port Search Criteria<br>Record<br>Destro<br>mber Solicitation Number     | Type<br>Dyed Records<br>Delivery Order Number | r CAGE Code        | ~        |
| Award Number     Solicitation Ne     Delivery Order     CAGE Code     CAGE Code Records Destruction Rep Business Process Award Ward Ward Number/SF44 Order Number/SF44 Order Number/SF44 Or | er/SF44 Order Num<br>umber<br>r Number<br>port Search Criteria<br>Record<br>Destro<br>mber Solicitation Number    | Type<br>oyed Records<br>Delivery Order Number | r CAGE Code        | ~        |
| Award Number     Solicitation Ne     Delivery Orde     CAGE Code     CAGE Code Records Destruction Rep Business Process Award Award Award Award Award Number/SF44 Order Nu                                                                                                    | er/SF44 Order Number<br>umber<br>r Number<br>port Search Criteria<br>Record<br>Destro<br>mber Solicitation Number | Type  Delivery Order Number                   | r CAGE Code        | ~        |
| Award Number     Solicitation Ne     Delivery Order     CAGE Code     CAGE Code     Records Destruction Rep     Business Process     Award     Award                                                                                                    | er/SF44 Order Number<br>umber<br>r Number<br>port Search Criteria<br>Record<br>Destro<br>mber Solicitation Number | Type<br>Delivery Order Number                 | r CAGE Code        | ~        |
| Award Number     Solicitation Ne     Delivery Orde     CAGE Code     CAGE Code     Award     Award                                                                                                    | er/SF44 Order Number<br>umber<br>r Number<br>port Search Criteria<br>Record<br>Destro<br>mber Solicitation Number | Type<br>oyed Records<br>Delivery Order Number | r CAGE Code        | ~        |

| oyed Records | $\sim$ |
|--------------|--------|
|              |        |
|              |        |
|              |        |
|              |        |
|              |        |

## Miscellaneous Payments Search Criteria:

- Misc. Pay/Telecom Control Number
- CAGE Code

| <b>Records Destruction Report</b> | Search Crit | eria              |   |
|-----------------------------------|-------------|-------------------|---|
| Business Process                  |             | Record Type       |   |
| Miscellaneous Payments            | $\sim$      | Destroyed Records | ~ |
| Misc. Pay/Telecom Control Numbe   | r CAGE Cod  | e                 |   |
|                                   |             |                   |   |
|                                   |             |                   |   |

## Purchase Request Search Criteria:

• MIPR/eMIPR Number

| Purchase Request | V Destroyed Records |  |
|------------------|---------------------|--|
| Purchase Request |                     |  |
| IPR/eMIPR Number |                     |  |
|                  |                     |  |
|                  |                     |  |

Government-to-Government Property Transfer Search Criteria:

- GFP Shipment Number
- GFP Transfer From
- GFP Transfer To
- GFP Shipment Date Range (with parameters: empty, >, >=, =, <, <=)

| usiness Process                     | Record Type       |  |
|-------------------------------------|-------------------|--|
| Government-to-Government Property 🗸 | Destroyed Records |  |
| SFP Shipment Number                 |                   |  |
| FP Transfer From                    |                   |  |
| FP Transfer To                      |                   |  |
| P Shipment Date Range               |                   |  |
|                                     | to to             |  |

Transportation Search Criteria:

- GBL/GTR Number
- GBL Mod Number

| Business Process |           | Record Type       |   |
|------------------|-----------|-------------------|---|
| Transportation   | ~         | Destroyed Records | ~ |
| GBL/GTR Number   | GBL Mod N | lumber            |   |
|                  |           |                   |   |

#### Issue DoDAAC

(Section displays when the following is selected for the Business Process: Award or Miscellaneous Payments)

Search by:

- Organization Code
  - o Issue DoDAAC
- Organization Group
  - Find Group (Selecting this button populates an Organization Group Select for Issue Organization pop-up)
  - Include Sub-Groups?

| 0     | Organization Code    |  |
|-------|----------------------|--|
| 0     | Organizational Group |  |
| Issue | DoDAAC               |  |

- Admin Organization Find Organizational Group by Group Name
- Admin Organization PIEE Level 2
- Buttons
  - o Save
  - o Cancel

| Organizational Group Selection for Pay Orga                                                     | nization ×                               |
|-------------------------------------------------------------------------------------------------|------------------------------------------|
| <ul> <li>Find Pay Organization by the organizational group<br/>you would like to use</li> </ul> | name, or select your specific group that |
| Pay Organization Find Organizational Group by Group N                                           | lame                                     |
| OR<br>Pay Organization PIEE Level 2                                                             |                                          |
| Select Pay Organization PIEE 2 Group                                                            | ~                                        |
|                                                                                                 | ✓ Save ⊗ Cancel                          |

#### Admin DoDAAC

(Section displays when the following is selected for the Business Process: Award or Miscellaneous Payments)

Search by:

- Organization Code
  - o Admin DoDAAC
- Organization Group
  - Find Group (Selecting this button populates an Organization Group Select for Issue Organization pop-up)
  - Include Sub-Groups?

| Admin DoDAAC         | _                   |
|----------------------|---------------------|
| Search by            |                     |
| Organization Code    |                     |
| Organizational Group |                     |
| Organizational Group | Include Sub-Groups? |
| Q Find Group         |                     |
|                      |                     |

#### Organization Group Select for Issue Organization

- Admin Organization Find Organizational Group by Group Name
- Admin Organization PIEE Level 2
- Buttons
  - o Save
  - o Cancel

### Pay DoDAAC

(Section displays when the following is selected for the Business Process: Award or Miscellaneous Payments)

Search by:

- Organization Code
  - Payment DoDAAC/DSSN
- Organization Group
  - o Find Group (Selecting this button populates an Organization Group Select for Issue Organization pop-up)
  - Include Sub-Groups?

| Pay DoDAAC           |                     |
|----------------------|---------------------|
| Search by            |                     |
| Organization Code    |                     |
| Organizational Group |                     |
| Organizational Group | Include Sub-Groups? |
| organizational oroup |                     |
| Q Find Group         | 0                   |
|                      |                     |

#### Organization Group Select for Issue Organization

- Admin Organization Find Organizational Group by Group Name
- Admin Organization PIEE Level 2
- Buttons
  - $\circ$  Save
  - o Cancel
- Retention Start Date Range (with parameters: empty, >, >=, =, <, <=)

(Field displays when the following is selected in the Record Type field: Destroyed Records)

• Destruction Date Range (*with parameters: empty, >, >=, =, <, <=*)

#### (Field displays when the following is selected in the Record Type field: Retained Records)

• Projected Destruction Date Range (with parameters: empty, >, >=, =, <, <=)

Buttons:

- Search
- Bookmark
- Cancel

|                             | After entering the remaining Search Criteria, select the <b>Search</b> button to populate the search results or select Cancel.                                                                                                    |
|-----------------------------|----------------------------------------------------------------------------------------------------|
|                             | Records Destruction Report Search Criteria   Business Process   Micro-Purchase Card Receiving Report   Micro-Purchase Card Receiving   Report Number     Retention Start Date Range       Destruction Date Range               to   >   Bestruction Date Range                   Bookmark                                                                                                    < |
| Search<br>Results           | Selecting the Search button returns a list of Contracts with the requested criteria. If there are no contracts found via the entered search criteria, a "No Records Found" message appears.                                                                                                    |
| Export<br>Search<br>Results | When the search results are returned, the <b>Export</b> button allows users to export search results in CSV or Excel format. It also allows the user to set up a scheduled download. Selecting the <b>Schedule</b> option takes users to the Task Schedule section of their EDA dashboard to set up the download process.                                                                                                    |

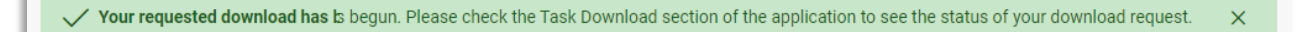

Access the **Task Download** section via the Task Download link within the Tasks dropdown in the EDA dashboard.

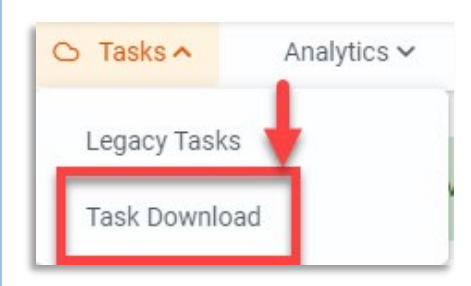

Find the requested job from the Job List and select the **Jobs** button.

| ob L | list         |                                     |                  |                                         |           |           |                                    | 🛈 Help 💍 Refr |
|------|--------------|-------------------------------------|------------------|-----------------------------------------|-----------|-----------|------------------------------------|---------------|
|      | Job ID    †↓ | Report Type     ↑↓                  | Start Date (UTC) | Finish Date (UTC) $\uparrow \downarrow$ | Format ↑↓ | Status ↑↓ | Total Records $\uparrow\downarrow$ | Actions       |
| >    | 37301        | Record_Destruction_Report           | 5/12/22, 9:45 PM | 5/12/22, 9:45 PM                        | EXCEL     | FINISHED  | 9438                               | Con D         |
| >    | 37121        | BullcDownload                       | 5/11/22, 5:49 PM | 5/11/22, 5:40 PM                        |           | FINICHED  | 5                                  | Jobs          |
| >    | 36642        | Contract_Closeout_Review_Rep<br>ort | 5/4/22, 7:44 PM  | 5/4/22, 7:45 PM                         | EXCEL     | FINISHED  | 958                                | ۵ D           |

#### Select the **Direct Download** link from the Download Files modal window.

| Job ID    †↓      | Create Date (UTC)<br>↑≞       | Package Name<br>↑↓                                                                                             | Size                    | Part               | Direct Download<br>(faster download) | Download via EDA<br>App (slower<br>download) |
|-------------------|-------------------------------|----------------------------------------------------------------------------------------------------|-------------------------|--------------------|--------------------------------------|----------------------------------------------|
| 37301             | 5/12/22, 9:45 PM              | Record_Destructio<br>n_Report_37301_1<br>_20220512_21454<br>5_1e1bb162-273e-<br>4547-8051-<br>1af7be3fbb27.zip | 0.395136 MB             | 1/1                | Direct Download                      | G                                            |
|                   |                               | ~~                                                                                                    | < 1 →                   | >>                 |                                      |                                              |
| art: If you don't | see all the parts available t | then it means that the c                                                                                       | lata are still being ex | ctracted. This usu | ally happens for a huge amour        | nt of data extraction.                       |
| Download          | l: Using 'Direct Download' v  | vill allow you to downlo                                                                                       | ad artifacts in parall  | el and download    | speed will be significantly faste    | er for large artifacts.                      |

The search results are then locally downloaded and available in their CSV or Excel format.

|                             | A1 VIIX AND NUMBER             |                     |                |              |              |            |              |         |                      |                    |
|-----------------------------|--------------------------------|---------------------|----------------|--------------|--------------|------------|--------------|---------|----------------------|--------------------|
| A B                         | в С                            | D                   | E              | F            | G            | н          | L L          | к       | L                    | м                  |
| 1 AWARD NUMBEI DELIVERY ORD | DER NUMBER SOLICITATION NUMBER | SF44 ORDER NUMBER   | SIGNATURE DATE | ISSUE DODAAC | ADMIN DODAAC | PAY DODAAC | DSSN CAGE CO | DE DUNS | RETENTION START DATE | PROJECTED DESTRUCT |
| 2                           |                                | W12XYZ-11-W-AA03    |                | W12XYZ       |              |            |              |         | 2019-11-19           | 2025-11-17         |
| 3                           |                                | W12XYZ-11-W-AA02    |                | W12XYZ       |              |            |              |         | 2019-11-19           | 2025-11-17         |
| 4                           |                                | W12XYZ-11-W-AA04    |                | W12XYZ       |              |            |              |         | 2019-11-19           | 2025-11-17         |
| 5                           |                                | W91GDW-11-M-AG01    |                | W91GDW       |              |            |              |         | 2019-11-19           | 2025-11-17         |
| 6                           |                                | W12XYZ-11-W-AA05    |                | W12XYZ       |              |            |              |         | 2019-11-19           | 2025-11-17         |
| 7                           |                                | W91GDW-11-M-AK02    |                | W91GDW       |              |            |              |         | 2019-11-19           | 2025-11-17         |
| 8                           |                                | W91GDW-11-M-AC02    |                | W91GDW       |              |            |              |         | 2019-11-19           | 2025-11-17         |
| 9                           |                                | W91GDW-11-M-AC01    |                | W91GDW       |              |            |              |         | 2019-11-19           | 2025-11-17         |
| 10                          |                                | W91GDW-11-M-AH01    |                | W91GDW       |              |            |              |         | 2019-11-19           | 2025-11-17         |
| 11                          |                                | W91GDW-11-M-AL01    |                | W91GDW       |              |            |              |         | 2019-11-19           | 2025-11-17         |
| 12                          |                                | W91GDW-11-W-AJ04    |                | W91GDW       |              |            |              |         | 2019-11-19           | 2025-11-17         |
| 13                          |                                | W91GDW-11-M-AM05    |                | W91GDW       |              |            |              |         | 2019-11-19           | 2025-11-17         |
| 14                          |                                | N3654A-12-M-A726    |                | N3654A       |              |            |              |         | 2013-06-26           | 2023-06-24         |
| 15                          |                                | N3654A-12-M-BL22    |                | N3654A       |              |            |              |         | 2013-06-26           | 2023-06-24         |
| 16                          |                                | W91GDW-11-V-AC89    |                | W91GDW       |              |            |              |         | 2020-01-03           | 2026-01-01         |
| 17                          |                                | W91GDW-11-M-AJ02    |                | W91GDW       |              |            |              |         | 2020-04-21           | 2020-05-01         |
| 18                          |                                | W91GDW-11-M-AJ03    |                | W91GDW       |              |            |              |         | 2020-04-21           | 2020-05-01         |
| 9                           |                                | W91GDW-11-M-AJ01    |                | W91GDW       |              |            |              |         | 2020-04-21           | 2020-05-01         |
| :0                          |                                | W91GDW-11-M-AC20    |                | W91GDW       |              |            |              |         | 2020-01-28           | 2020-05-10         |
| 21                          |                                | W91GDW-11-V-AC13    |                | W91GDW       |              |            |              |         | 2020-02-03           | 2020-05-10         |
| 22                          |                                | N62786-17-P-DM02    | 2018-06-26     | N62786       | N62786       |            | 2010         |         | 2018-06-26           | 2020-05-10         |
| 23                          |                                | M27100-17-P-DM01    | 2017-06-26     | M27100       | M27100       |            | 2500         |         | 2017-06-26           | 2020-05-10         |
| 24                          |                                | W91GDW-11-W-AJ08    |                | W91GDW       |              |            | 1111         |         | 2011-02-25           | 2020-05-10         |
| ar                          |                                | 1101001111111111111 |                | 11010014     |              |            |              |         | 2011.02.05           | 2020.05.10         |